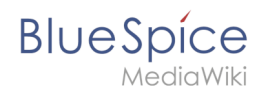

## Inhaltsverzeichnis

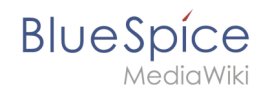

# Setup:Installationsanleitung/Systemvorbereitung/Windows /PHP Manager

### Inhaltsverzeichnis

| 1 | Download         | . 3 |
|---|------------------|-----|
| 2 | Installation     | . 4 |
| 3 | Nächster Schritt | . 5 |

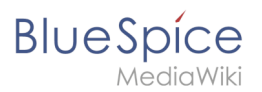

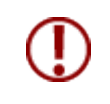

PHP Manager bindet auf komfortable Weise PHP in Ihre IIS-Installation ein. Die hier aufgeführten Schritte sind zwingend erforderlich.

## Download

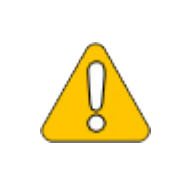

Der Inhalt dieses Abschnitts verweist auf externe Quellen und ist zum Zeitpunkt der Erstellung dieser Dokumentation aktuell. Wir können nicht garantieren, wie lange diese Quellen in Ihrer Form so Bestand haben. Informieren Sie uns gerne, wenn Sie hier Abweichungen feststellen.

Öffnen Sie die offizielle Webseite auf iis.net (1) und klicken Sie auf "Download this extension" (2).

| es to improve your experience or                                                                                                    | our websites and for adv                                                                                   | ertising. <u>Privacy St</u>                                                            | tatement             |                                   |                    |                   |              | Accept all |         | wanaye | cookies |  |
|----------------------------------------------------------------------------------------------------|----------------------------------------------------------------------------------------------------|----------------------------------------------------------------------------------------|----------------------|-----------------------------------|--------------------|-------------------|--------------|------------|---------|--------|---------|--|
| w                                                                                                    | e are excited to anno                                                                                      | ounce that the I                                                                       | IIS.NET Forums       | s are moving to the               | e new Microsoft (  | &A experience.    | Learn more > |            |         |        |         |  |
| Microsoft                                                                                                    |                                                                                                    |                                                                                        |                      |                                   | Sea                | ch all of IIS.NET |              | ٩          | Sign In |        |         |  |
| IIS Home I                                                                                                    | Manage <b>Do</b>                                                                                           | wnloads                                                                                | Learn                | Reference                         | Solutions          | ✓ Blogs           | Forums       |            |         |        |         |  |
| All Downloads Commun                                                                                                    | ity Contributed Downlo                                                                                     | ads Microso                                                                            | ft Supported Dow     | wnloads Free Wel                  | Platform Installer |                   |              |            |         |        |         |  |
|                                                                                                    |                                                                                                    |                                                                                        |                      |                                   |                    |                   |              |            |         |        |         |  |
| Home → Downloads → Comm<br>PHP Manager 1.<br>This is a Community Contribu                                                                                                    | unity Contributed Downlo<br>5.0 for IIS 10<br>ted Download                                                 | ads > PHP Manag                                                                        | jer 1.5.0 for IIS 10 | Download<br>Get official download | this extensior     | ler 2             |              |            |         |        |         |  |
| Home + Downloads + Comm<br>PHP Manager 1.<br>This is a Community Contribut<br>Category                                                                                        | 5.0 for IIS 10<br>ted Download<br>Host Application                                                         | ads > PHP Manag                                                                        | jer 1.5.0 for IIS 10 | Download<br>Get official download | this extension     | 2<br>ler          |              |            |         |        |         |  |
| Home + Downloads + Commi<br>PHP Manager 1.<br>This is a Community Contribut<br>Category<br>License                                                                            | sto for IIS 10<br>Host Application<br>Free                                                                 | ads > PHP Manag<br>ns. Manage                                                          | jer 1.5.0 for IIS 10 | Download<br>Get official download | this extension     | ler<br>Ier        |              |            |         |        |         |  |
| Home + Downloads + Commi<br>PHP Manager 1.<br>This is a Community Contribut<br>Category<br>License<br>Supported by                                                            | stop for IIS 10<br>ted Download<br>Host Application<br>Free<br>Knowledge base                              | ads > PHP Manag<br>ns. Manage<br>a. Forums                                             | jer 1.5.0 for IIS 10 | Download<br>Get official download | this extension     | 2<br>Let          |              |            |         |        |         |  |
| Home + Downloads + Commu<br>PHP Manager 1.<br>This is a Community Contribut<br>Category<br>License<br>Supported by<br>Works With                                              | 5.0 for IIS 10<br>Host Application<br>Free<br>Knowledge base<br>IIS 7, IIS 75, IIS 8                       | ads > PHP Manag<br>ns. Manage<br>2. Forums<br>3. IIS 8.5. IIS 10                       | jer 1.5.0 for IIS 10 | Download<br>Get official download | this extension     | <b>2</b>          |              |            |         |        |         |  |
| Home + Downloads + Commu<br>PHP Manager 1.<br>This is a Community Contribut<br>Category<br>License<br>Supported by<br>Works With<br>Documentation                             | Host Application<br>Free<br>Knowledge base<br>US 7, IIS 75, IIS 1<br>PHP Manager 1.                        | ads > PHP Manag<br>ns. Manage<br>a, Forums<br>8, IIS 8.5, IIS 10<br>5.0 for IIS 10 Doo | per 1.5.0 for IIS 10 | Download<br>Get official download | this extension     |                   |              |            |         |        |         |  |
| Home + Downloads + Community Contribut<br>PHP Manager 1.<br>This is a Community Contribut<br>Category<br>License<br>Supported by<br>Works With<br>Documentation<br>Updated on | Host Application<br>Free<br>Knowledge base<br>IIS 7, IIS 7, IIS 7, IIS 7<br>PHP Manager 1,<br>May 31, 2018 | ads > PHP Manage<br>a. Forums<br>3. IIS 8.5. IIS 10<br>5.0 for IIS 10 Doc              | cumentation          | Download<br>Gerofficial download  | this extension     |                   |              |            |         |        |         |  |

Den folgenden Dialog bestätigen Sie mit "OK":

#### Setup:Installationsanleitung/Systemvorbereitung /Windows/PHP Manager

| kies to improve your experience on our websites and for advertisin<br>We are excited to announce<br>Microsoft                                  |                                                                                                    |                                                                                                    | www.iis.net says Downloads in DownloadCENTER have been contributed by                                                                                                    |                |                | Accept all |  |       |  |
|----------------------------------------------------------------------------------------------------|----------------------------------------------------------------------------------------------------|----------------------------------------------------------------------------------------------------|----------------------------------------------------------------------------------------------------|----------------|----------------|------------|--|-------|--|
|                                                                                                    |                                                                                                    |                                                                                                    | DownloadCENTER users. The downloads have not been formally tested<br>by Microsoft, and Microsoft makes no claims and implies no warranties<br>reparting the downloads. Most downloads are not physically stored on | experience. Le | arn more >     |            |  |       |  |
|                                                                                                    |                                                                                                    |                                                                                                    | WWW.IIS.NET or by Microsoft. All downloads should be thoroughly<br>virus scanned before being used. For more information, see the Terms<br>of Use.                                                                 | of IIS.NET     | of IIS.NET Q S |            |  | gn In |  |
| IIS Home                                                                                                    | IIS Home Manage Downl                                                                                                    |                                                                                                    | Do you wish to continue with this download?                                                                                                    | Blogs          | Forums         |            |  |       |  |
| All Downloads Co                                                                                                    | mmunity Contributed D                                                                                                    | Downloads                                                                                               | OK Cancel                                                                                                    |                |                |            |  |       |  |
| Home > Downloads > PHP Manage This is a Community                                                                                              | Community Contributed E<br>er 1.5.0 for IIS                                                                                                   | Downloads > P                                                                                           | PHP Manager 1.5.0 for IIS 10  Download this extension Get official downloads with the Web Platform Initial                                                                                                    | ler            |                |            |  |       |  |
| Home > Downloads > PHP Manage This is a Community Category                                                                                     | Community Contributed D<br>er 1.5.0 for IIS 1<br>Contributed Download                                                                         | Downloads > P<br>10                                                                                     | PHP Manager 1.5.0 for IIS 10 Download this extension Get official downloads with the Web Platform Instal nage                                                                                                    | ler            |                |            |  |       |  |
| Home > Downloads >> PHP Manage This is a Community's Category License Supported by:                                                            | Community Contributed D<br>er 1.5.0 for IIS 4<br>Host Appl<br>Free<br>Krowlede                                                                | Downloads > P<br>10                                                                                     | PHP Manager 1.5.0 for IIS 10                                                                                                    | ler            |                |            |  |       |  |
| Home > Downloads >> PHP Manage This is a Community Category License Supported by Works With                                                    | Community Contributed D<br>er 1.5.0 for IIS Contributed Download<br>Host Appl<br>Free<br>Knowledg                                             | Downloads > P<br>10<br>Dications, Mar<br>ge base, Forur<br>7.5, IIS 8, IIS 8,                           | PHP Manager 1.5.0 for II5 10                                                                                                    | ler            |                |            |  |       |  |
| Home > Downloads ><br>PHP Manage<br>This is a Community //<br>Category<br>License<br>Supported by<br>Works With<br>Documentation               | Community Contributed E<br>er 1.5.0 for IIS a<br>contributed Download<br>Host Appl<br>Free<br>Knowledg<br>IIS 7, IIS 7<br>PHP Mani            | Downloads + P<br>10<br>slications, Mar<br>ge base, Forur<br>7.5, IIS 8, IIS 8,<br>ager 1.5.0 for        | PHP Manager 1.5.0 for II5 10  Download this extension Geroffical downloads with the Web Parlom Ineral mage ins is, IIS 10 rIIS 10 Documentation                                                                    | er             |                |            |  |       |  |
| Home > Downloads ><br>PHP Manage<br>This is a Community in<br>Category<br>License<br>Supported by<br>Works With<br>Documentation<br>Updated on | Community Contributed D<br>er 1.5.0 for IIS<br>Contributed Download<br>Host Appl<br>Free<br>Knowledg<br>IIS 7, IIS 7<br>PHP Mani<br>May 31, 2 | Downloads + P<br>10<br>dications, Mar<br>ge base, Forur<br>7.5, IIS 8, IIS 8,<br>ager 1.5.0 for<br>2018 | PHP Manager 1.5.0 for IIS 10  Download this extension Gerofical download with the Web Platform Initial  nage  ins  i.S. IIS 10  r IIS 10 Documentation                                                             |                |                |            |  |       |  |

Folgen Sie den weiteren Anweisungen Ihres Browsers zum Download.

#### Installation

BlueSpice

Öffnen Sie die soeben heruntergeladene Installationsdatei.

Starten Sie die Installation durch Klick auf "Next >":

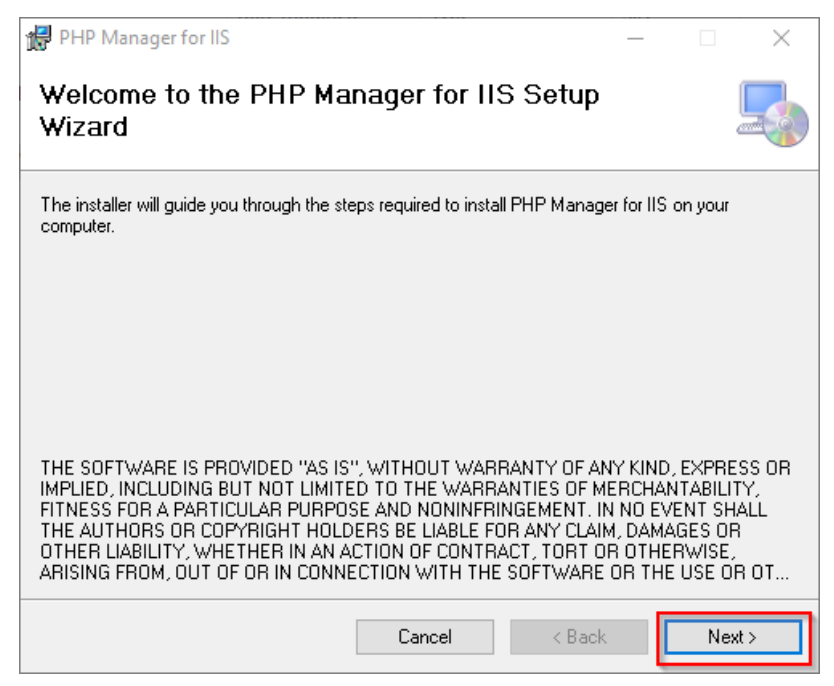

Bestätigen Sie die Lizenz (1) und klicken Sie auf "Next >" (2):

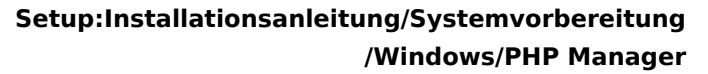

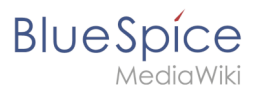

| 😸 PHP Manager for IIS —                                                                                                    | × |
|----------------------------------------------------------------------------------------------------|---|
| License Agreement                                                                                                    |   |
| Please take a moment to read the license agreement now. If you accept the terms below, click "I<br>Agree", then "Next". Otherwise click "Cancel". |   |
| The MIT License (MIT)                                                                                                    | ^ |
| Copyright (c) 2016 Ronald Carter                                                                                                    |   |
| Permission is hereby granted, free of charge, to any person obtaining a copy                                                                      |   |
| of this software and associated documentation files                                                                                               |   |
| (the "Software"), to deal<br>in the Software without restriction, including without<br>limitation the rights                                      | • |
| O I Do Not Agree                                                                                                    |   |
| Cancel < Back 2 Next >                                                                                                    |   |

Die Installation wird jetzt durchgeführt. Das Setup-Programm können Sie nach Abschluss beenden:

| # PHP Manager for IIS                                                     | _       |      | $\times$ |
|---------------------------------------------------------------------------|---------|------|----------|
| Installation Complete                                                     |         |      |          |
| PHP Manager for IIS has been successfully installed.                      |         |      |          |
| Click "Close" to exit.                                                    |         |      |          |
|                                                                           |         |      |          |
|                                                                           |         |      |          |
|                                                                           |         |      |          |
|                                                                           |         |      |          |
|                                                                           |         |      |          |
| Please use Windows Update to check for any critical updates to the .NET f | Framewo | ork. |          |
|                                                                           |         |      |          |
| Cancel < Back                                                             |         | CI   | ose      |

#### Nächster Schritt

Haben Sie alle vorgenannten Schritte erfolgreich abgeschlossen, so gehen Sie zum nächsten Schritt PHP.